## ANTI-TERRORISM AND DEBARMENT SEARCH GUIDE

Before signing a subaward, purchasing commercial goods and services, or hiring staff and consultants with U.S. Government funded awards, you are required to check the following three sources and document the search results to ensure that the relevant entities do not have any connections with the financing of terrorism activities and that there are no other sanctions against them (for commercial goods and services refer to Procurement at a Glance for mandatory search requirements).

- 1. **System for Award Management (SAM)** Contains the Excluded Parties List System and details entities excluded by the US government.
- U.S. Department of the Treasury's Office of Foreign Assets Control (OFAC) Maintains a Financial Sanctions List detailing individuals (Specially Designated Nationals) and companies owned or controlled by targeted foreign countries.
- The United Nations Security Council (UN) Maintains a Sanctions List that lists excluded entities, in an effort to maintain international peace and security.

This guide explains how to conduct searches with each of these systems to guarantee that FHI 360 does not carry out business with any such excluded entities and, therefore, does not violate US government or United Nations regulations.

# Table of Contents

| ANTI-TERRORISM AND DEBARMENT SEARCH GUIDE                           | .1  |
|---------------------------------------------------------------------|-----|
| Documentation Requirements                                          | .1  |
| Managing Potential Matches                                          | .2  |
| General Services Administration's System for Award Management (SAM) | . 2 |
| U.S. Department of the Treasury's OFAC Sanctions List Search        | .5  |
| UN Security Council Sanctions List                                  | .8  |

# Documentation Requirements

Documentation of an excluded parties list screening (EPLS) can be in the form of pdf exports from the screening site, or screenshots of the results screen. However, they must each include the following elements:

- Screening site
- Search criteria with name of individual or entity being screened
- Search result (including statements of "no matches found", "no returned results", "no records found", etc.)
- Date search was performed

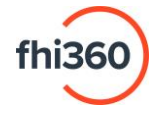

## Managing Potential Matches

In the event a screening produces a potential or exact match, those findings must be escalated to authorized personnel for review and resolution.

General Services Administration's System for Award Management (SAM)

1. Navigate to SAM.gov's Exclusions page (<u>https://sam.gov/content/exclusions</u>) and click the Advanced Search option.

| me Search Data Bank [<br>                                                           | Data Services Help                                                                                                    |                                                                                                    |                                                                                                  |      |
|-------------------------------------------------------------------------------------|----------------------------------------------------------------------------------------------------|----------------------------------------------------------------------------------------------------|--------------------------------------------------------------------------------------------------|------|
| Exclusion record identi<br>subcontracts, and certain<br>benefits. Exclusions are al | fies parties excluded from receiving Federal cont<br>types of Federal financial and non Financial assi<br>so referred to as suspensions and debarments. | racts, certain<br>stance and Getting started for fede<br>managers.                                                                                                    | tral exclusions                                                                                  |      |
| Search Exclusions                                                                   | Adv                                                                                                    | Go to Exclusion                                                                                                    | ns Federal home                                                                                  |      |
| e.g. Smith, 123456789                                                               |                                                                                                    | ٩                                                                                                    |                                                                                                  |      |
| Show active only                                                                    |                                                                                                    |                                                                                                    |                                                                                                  |      |
| Get started searching                                                               | exclusions                                                                                                    |                                                                                                    | $\oplus$                                                                                         |      |
| Use exclusions advance                                                              | ed search                                                                                                    |                                                                                                    | $\oplus$                                                                                         |      |
| Exclusions Resources                                                                | Download Data Files                                                                                                    | Connect to Data<br>Services                                                                                                    | Help                                                                                             |      |
| Types of exclusions Legacy CT Codes Agency exclusions points of contact             | <ul> <li>Downloading exclusions files Ø</li> <li>Understanding the exclusions extract Ø</li> <li>Go to exclusions downloads</li> </ul>                  | <ul> <li>How to use data services @</li> <li>Data services quick start guide @</li> <li>Video: Using data services @</li> <li>Gata public methyleigne @ II P</li> </ul> | <ul> <li>Frequently Asked Questio</li> <li>Glossary Terms &amp;</li> <li>Videos &amp;</li> </ul> | ns 🛛 |

2. Search criteria filters will then be listed on the left side of the page. Enter the entity's full legal name in the Excluded Entity filter, or the individual's full legal name in the Excluded Individual filter (whichever is applicable), and press Enter. The system will automatically associate the corresponding Unique Entity ID (UEI) number (if available), which should then be verified for accuracy. Otherwise, the UEI number may be inserted into the Unique Entity ID filter in addition to the name filter for a more precise search. If an entity does business under multiple names (for example, "Institute for Democratic Governance" is also known as "IDEG"), each version of the business name can be added to the filter.

**NOTE** – Using the main "Search" box or "Keywords" search box will yield a significantly larger number of results as the search engine will return matches for each word individually.

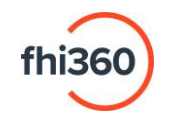

### FILTERS PANE

#### SAMPLE FILTERS

| Filter By                                                     | -                    | Excluded Entity                |
|---------------------------------------------------------------|----------------------|--------------------------------|
| Keyword Search                                                |                      | Entity Name                    |
| For more information on how to use our keywor<br>nelp guide 🖸 | rd search, visit our |                                |
| Any Words ①                                                   |                      | Unique Entity ID: WECLWKUFJ3E4 |
| All Words ①                                                   |                      | IDEG                           |
| Exact Phrase (1)                                              |                      |                                |
|                                                               |                      | Unique Entity ID               |
| e.g. 123456789, Smith Corp                                    |                      | e.g. HTYR9YJHK65L              |
| Classification                                                |                      |                                |
| Excluded Individual                                           | ~                    |                                |
| Excluded Entity                                               | ~                    |                                |
| Federal Organizations                                         |                      |                                |
| Exclusion Type                                                | ~                    |                                |
| Exclusion Program                                             | ~                    |                                |
| Location                                                      | ~                    |                                |
| Dates                                                         | ~                    |                                |
|                                                               | Reset                |                                |
|                                                               |                      |                                |

3. Search results will appear to the right of the filters (if any). Additional filters may be applied to refine large volumes of search results.

| me Search Data Bank Data Services He                                                                                     |                                                                                                    |
|----------------------------------------------------------------------------------------------------|----------------------------------------------------------------------------------------------------|
| rch All Words • e.g. 1606N020Q02                                                                                         | ٩                                                                                                    |
| elect Domain ()<br>http://formation ()<br>Entities ()<br>Disaster Response Registry<br>Responsibility / Qualification () | No matches found         We couldn't find a match for your search criteria.         Please try another search or go back to previous results.         Go Back |
| Exclusions                                                                                                    |                                                                                                    |

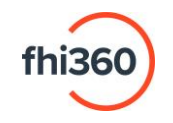

• For searches that result in many results, the list must be sorted by "Relevance". This means the list will start with the most relevant entity based on the criteria that was used to search on, and as the list continues the entities become less relevant. If the desired entity does not appear at the top of the list, there are no exclusions for that entity.

|                                                                |                                  |                         |                                                                | [€] Sign in                                                     |
|----------------------------------------------------------------|----------------------------------|-------------------------|----------------------------------------------------------------|-----------------------------------------------------------------|
| me Search Data Bank Data Services                              | Help                             |                         |                                                                |                                                                 |
| arch All Words • e.g. 1606N020Q02                              | Q                                |                         |                                                                |                                                                 |
| Select Domain +                                                | Showing 1 - 25 of 296 result     | s                       |                                                                | Sort by<br>Relevance                                            |
|                                                                | ISLAMIC ALLIANCE OF D            | EMOCRATIC FORCES • A    | tive                                                           | Exclusion                                                       |
| All Entity Information                                         | Unique Entity ID<br>STLXFF7MYUP9 | CAGE Code<br>(blank)    | Physical Address<br>292                                        | Classification<br>Special Entity Designation                    |
| Entities                                                       |                                  |                         |                                                                | Termination Date                                                |
| Disaster Response Registry                                     | ALLIED DEMOCRATIC FO             | ORCES  Active           |                                                                | Exclusion                                                       |
| Responsibility / Qualification                                 | Unique Entity ID<br>FUZAW6NUAFT1 | CAGE Code<br>(blank)    | Physical Address<br>North Kivu Province, COD                   | Classification<br>Special Entity Designation                    |
| Exclusions                                                     |                                  |                         |                                                                | Activation Date<br>Termination Date<br>Indefinite               |
|                                                                | SERB DEMOCRATIC PAR              | TY Active               |                                                                | Exclusion                                                       |
| Fitter By                                                      | Unique Entity ID<br>MHC9WFRNAN33 | CAGE Code<br>(blank)    | Physical Address<br>Kralja Alfonsa XIII, 78000 Banja Luka, BIH | Classification<br>Special Entity Designation<br>Activation Date |
| Keyword Search                                                 |                                  |                         |                                                                | Termination Date<br>Indefinite                                  |
| or more information on how to use our keyword search, visit ou | DEMOCRATIC FRONT FO              | OR THE LIBERATION OF PA | LESTINE   Active                                               | Exclusion                                                       |
| nelp guide 🗹                                                   | Unique Entity ID                 | CAGE Code               | Physical Address                                               | Classification                                                  |

• For **searches that produce exclusion matches**, click the entity's name to open the exclusion record for further research.

| SAM.GOV*                                     |                                  |                      |                                                                          | € Sign In                                                                       |
|----------------------------------------------|----------------------------------|----------------------|--------------------------------------------------------------------------|---------------------------------------------------------------------------------|
| ome Search Data Bank Data Services           | Help                             |                      |                                                                          |                                                                                 |
| e.g. 1606N020Q02, asphr Q                    |                                  |                      |                                                                          |                                                                                 |
| Select Domain                                |                                  |                      |                                                                          | Sort by                                                                         |
| All Domains +                                | Showing 1 - 25 of 18,864 result  | s                    |                                                                          | Relevance •                                                                     |
| Filter By                                    | MYANMAR ECONOMIC HOL             | DING LIMITED . Ac    | tive                                                                     | Exclusion                                                                       |
| , and by                                     | DUNS Unique Entity ID<br>(blank) | CAGE Code<br>(blank) | Physical Address<br>292                                                  | Classification<br>Special Entity Designation<br>Activation Date                 |
| Keywords                                     | (blank)                          |                      |                                                                          | Mar 25, 2021<br>Termination Date<br>Indefinite                                  |
| "Union of Myanmar Economic Holdings Limited" | MYANMAR ECONOMIC COR             | PORATION LIMITED     | Active                                                                   | Exclusion                                                                       |
| Federal Organizations                        | (blank)                          | CAGE Code<br>(blank) | Physical address<br>CORNER OF AHLONE ROAD & KANNAR<br>ROAD, RANGOON, MMR | Classification<br>Special Entity Designation<br>Activation Date<br>Mar 25, 2021 |
| Enter Code or Name                           | (blank)                          |                      |                                                                          | Termination Date<br>Indefinite                                                  |
| Status                                       | MYANMA ECONOMIC HOLE             | DINGS PUBLIC COMP    | ANY LIMITED • Active                                                     | Exclusion                                                                       |
| Active                                       | DUNS Unique Entity ID<br>(blank) | CAGE Code<br>(blank) | Physical Address<br>51*MAHABANDOOLA ROAD 189/191,<br>RANGOON, 11161 MMR  | Classification<br>Special Entity Designation                                    |
| Reset Ö                                      | SAM Unique Entity ID<br>(blank)  |                      |                                                                          | Mar 25, 2021<br>Termination Date<br>Indefinite                                  |
|                                              | MYANMAR ECONOMIC COR             | PORATION • Active    |                                                                          | Exclusion                                                                       |
|                                              | DUNS Unique Entity ID<br>(blank) | CAGE Code<br>(blank) | Physical Address<br>292                                                  | Classification<br>Special Entity Designation                                    |
|                                              |                                  |                      |                                                                          | Activation Date                                                                 |

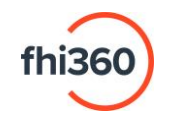

4. Save a copy of the results by right-clicking the page and select the browser's "Print" option. All saved copies must display the Screening site, the search criteria with name of individual or entity being screened, the search result (including statements of "no matches found", "no returned results", "no records found", etc.), and the date the search was performed.

|                                                                  |                                  |                                       |                 | e agra                                       |
|------------------------------------------------------------------|----------------------------------|---------------------------------------|-----------------|----------------------------------------------|
| ome Search Data Bank Data Services F                             | elp                              | ← Back                                | Alt+Left arrow  |                                              |
|                                                                  |                                  | $\rightarrow$ Forward                 | Alt+Right arrow |                                              |
| e.g. 1606N020Q02                                                 | Q                                | 🔿 Refresh                             | Ctrl+R          |                                              |
|                                                                  |                                  | Save as                               | Ctr1+S          |                                              |
| Select Domain                                                    |                                  | C Print                               | Ctrl+P          | Sort by                                      |
| Entity Information                                               | Showing 1 - 25 of 296 results    | Cast media to device                  |                 | Relevance                                    |
| 10 Fastle defermention                                           | ISLAMIC ALLIANCE OF DEMO         | EB Send tab to your devices           |                 | Exclusion                                    |
| All Entity information                                           | Unique Entity ID<br>STLXFF7MYUP9 | Create OR Code for this page          |                 | Classification<br>Special Entity Designation |
| Entities                                                         |                                  | the sector of the sector of this page |                 | Activation Date                              |
| Disaster Response Registry                                       |                                  | A* Read aloud                         | Ctri+Shift+U    | Indefinite                                   |
| enante nespense negation,                                        | ALLIED DEMOCRATIC FORCE          | ab Translate to English               |                 | Exclusion                                    |
| Responsibility / Qualification                                   | Unique Entity ID<br>FUZAWENUAFT1 | Add page to Collections               | >               | Classification<br>Special Entity Designation |
| Exclusions                                                       |                                  | 😢 Share                               |                 | Activation Date                              |
|                                                                  |                                  | f Web select                          | Ctrl+Shift+X    | Indefinite                                   |
| Filter By                                                        | SERB DEMOCRATIC PARTY            | Web capture                           | Chila Shifta S  | Exclusion                                    |
|                                                                  | Unique Entity ID<br>MHC9WFRNAN33 | G Heb capitale                        | Containers      | Classification<br>Special Entity Designation |
|                                                                  |                                  | View page source                      | Ctrl+U          | Activation Date                              |
| Keyword Search                                                   |                                  | G Inspect                             |                 | Indefinite                                   |
| For more information on how to use our keyword search, visit our | DEMOCRATIC FRONT FOR TH          | E LIBERATION OF PALESTINE • Active    | _               | Exclusion                                    |
| help guide 🕼                                                     | Unique Entity ID                 | CAGE Code Physical Add                | iress           | Classification                               |

- If the date does not appear in the saved/print version, use the browser's print settings to include the "headers and footers" option.
- And for screenings that produce many results, ensure the *Sort by* filter is also displayed, as "Relevance".

|                                                   |                                         | •                            |                         |                                            |                                |
|---------------------------------------------------|-----------------------------------------|------------------------------|-------------------------|--------------------------------------------|--------------------------------|
| INSTITUTE FOR DEMOCRA<br>Unique Entity ID: WECLAR | ITIC GOVERNANCE<br>D/0384               | ×                            |                         |                                            |                                |
| Unique Entity ID                                  |                                         |                              |                         |                                            | _                              |
| e.g. HTVIBCHOLS.                                  |                                         |                              |                         |                                            | Sort by                        |
| CASE (NCASE                                       |                                         | Showing 1 - 25 of 295 result | 5                       |                                            | Histevance                     |
| Charling                                          |                                         | ISLAMIC ALLIANCE OF D        | DEMOCRATIC FORCES       | ctive                                      | Exclusion                      |
|                                                   |                                         | Unique Entity ID             | CAGE Code<br>(Mask)     | Physical Address                           | Classification                 |
| Federal Organizations                             |                                         | SILAFINIUP                   |                         |                                            | Activation Date                |
| Exclusion Type                                    |                                         |                              |                         |                                            | Termination Date<br>Indefinite |
| Exclusion Program                                 |                                         | ALLIED DEMOCRATIC F          | ORCES   Active          |                                            | Exclusion                      |
| Location                                          |                                         | Unique Entity ID             | CAGE Code               | Physical Address                           | Classification                 |
| Dates                                             |                                         | FUZAW6NUAFT1                 | (blank)                 | North Kivu Province, COD                   | Special Entity Designation     |
|                                                   |                                         |                              |                         |                                            | Termination Date               |
|                                                   |                                         |                              |                         |                                            | Indefinite                     |
|                                                   |                                         | SERB DEMOCRATIC PAR          | RTY Active              |                                            | Exclusion                      |
| $\bigcirc$                                        | o motchoo foun                          | Unique Entity ID             | CAGE Code               | Physical Address                           | Classification                 |
|                                                   | o matches round                         | NHC9WFRNAN33                 | (blank)                 | Kralja Alfonsa XIII, 78000 Banja Luka, BiH | Special Entity Designatio      |
| - Herese te                                       | v another search or as back to new inch |                              |                         |                                            | Termination Date               |
|                                                   |                                         |                              |                         |                                            | indefinite                     |
|                                                   | Gellack                                 | DEMOCRATIC FRONT FO          | OR THE LIBERATION OF PA | ALESTINE   Active                          | Exclusion                      |
| <b>`</b>                                          |                                         | Unique Entity ID             | CAGE Code               | Physical Address                           | Gauifertian                    |

# U.S. Department of the Treasury's OFAC Sanctions List Search

- 1. Navigate to the OFAC Sanctions List Search (<u>https://sanctionssearch.ofac.treas.gov/)</u>.
- 2. Enter the entity or individual's full legal name into the **Name** box. If the entity does business under an acronym (for example, *Institute for Democratic Governance* uses the acronym "IDEG"), two separate searches must be conducted.
- 3. Click Search.

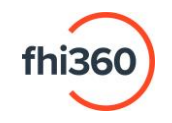

| Office of Foreign Assets Co                                                                                                    | Sanctions Lis                                                                                                    | st Search                                                                                                    |                                                                                                    |                                                                                                    |
|----------------------------------------------------------------------------------------------------|----------------------------------------------------------------------------------------------------|----------------------------------------------------------------------------------------------------|----------------------------------------------------------------------------------------------------|----------------------------------------------------------------------------------------------------|
| pecially Designated Nationals and Blocked Perso<br>ancions Act List, the Sectoral Sanctions Identific<br>alestiman Legislative Council List, Given the num<br>sociated with each returned record. These progra-<br>miting possible markets between word or charact<br>mictions lists. Sanctions List Search has a sideri-<br>fic Class not provide recommendations with reg<br>ind/or the various other sanctions lists, use of San-<br>dro the various other sanctions lists, use of San-<br>tions act underlands are studied. | ns list ("SDN List") and all other sanctions lists admini-<br>tations List, the List of Foreign Financial Institutions Sui<br>ber of lists than conveside in the Sanctions List Search<br>am codes indicate how at two hit on a returned value s<br>or athings an entered into Sanctions List Saarch, and a<br>arr that may be used to set a threshold (i.e., a confide<br>at the two perpresentations of any specific confidence<br>at to the appropriatences of any specific confidence<br>closes List Search is not a substitute for undertaking an<br>in reliance on the use the south set. | stared by OFAC, including the<br>bject to Correspondent Account<br>houl, it is strongly recommend<br>hould be treated. The Sanctior<br>may name or name component<br>ner raing) for the closeness of<br>r, or proximate, matches, base<br>raing. Sanctions List Search is<br>ppropriate due diligence. The u | Foreign Sanctions Evaders List, the Non-SI<br>or Payable-Through Account Sanctions are<br>de that users pay close attention to the pro-<br>se List Sarch tool uses approximate string<br>as It appears on the SDN List and/or the va-<br>am potential match returned as a result of<br>the loo of direct to assist us this in utilizing<br>one loo of direct to assist us this in utilizing<br>one of Sanctions List Search does not limit at | DN Iran<br>dithe Non-SDN<br>gram codes<br>matching to<br>rious other<br>a user's search.<br>ia the silder-bar.<br>the SDN List<br>any criminal or |
| rownload the SDN List                                                                                                    | Sanctions List Search: F                                                                                                    | Rules for use                                                                                                    | Visit The                                                                                                    | OFAC Website                                                                                                    |
| ownload the Consolidated Non-SDN List                                                                                                    | 1                                                                                                    |                                                                                                    | Prog                                                                                                    | ram Code Key                                                                                                    |
| okup                                                                                                    |                                                                                                    |                                                                                                    |                                                                                                    | 圔                                                                                                    |
| Type:                                                                                                    | All                                                                                                    | Address:                                                                                                    |                                                                                                    | _                                                                                                    |
| Name:                                                                                                    | Institute for Democratic Governan                                                                                                    | City:                                                                                                    |                                                                                                    |                                                                                                    |
| ID # / Digital Currency Address:                                                                                                    |                                                                                                    | State/Province:*                                                                                                    |                                                                                                    |                                                                                                    |
| Program:                                                                                                    | All All                                                                                                    | Country:                                                                                                    | All                                                                                                    | ✓                                                                                                    |
|                                                                                                    | BALKANS                                                                                                    | List:                                                                                                    | All                                                                                                    | ~                                                                                                    |
|                                                                                                    |                                                                                                    |                                                                                                    |                                                                                                    |                                                                                                    |

4. The results will then appear in the bottom pane (if any).

| Patestinian Legislative Council List Given the number<br>associated with each returned record. These program-<br>identify possible matches between word or characters a<br>sanctions list. Sanctions List Saracth has a side-bar<br>Sanctions List. Sanctions List Saracth has a side-bar<br>for CPLC does not provide recommendations with regard<br>and/or the various other sanctions list; use of Sanctio<br>civil lisbility for any act undertaten as a result of, or in | of lists had now reside in the Sanctions List Search<br>observations are the one a true the one a returned value shi<br>trings as entered into Sanctions List Search, and an<br>that may be used to set a threshold (i.e., a confidence<br>r other incorrectly entered text, and will return near,<br>to the appropriateness of any specific confidence<br>ras List Search is not a substitute for undertaking app<br>eliance on, such use. | ool, it is strongly recommend<br>puld be treated. The Sanction<br>y name or name component a<br>e rating) for the closeness of<br>or proximate, matches, based<br>ing. Sanctions List Search is<br>ropriate due diligence. The u | ed that users pay close attent<br>a List Search tool uses appro-<br>is it appears on the SDN List ;<br>any potential match returned ;<br>on the confidence rating set<br>one tool offered to assist user<br>as of Sanctions List Search do | conclusion of the program co-<br>cimate string matching<br>and/or the various off<br>as a result of a user's<br>by the user via the sli<br>by the user via the sli<br>s in utilizing the SDN<br>bes not limit any crimi | des<br>to<br>er<br>search.<br>fer-bar.<br>List<br>hal or |
|----------------------------------------------------------------------------------------------------|----------------------------------------------------------------------------------------------------|----------------------------------------------------------------------------------------------------|----------------------------------------------------------------------------------------------------|----------------------------------------------------------------------------------------------------|----------------------------------------------------------|
| Download the SDN List                                                                                                    | Sanctions List Search: Ro                                                                                                    | iles for use                                                                                                    |                                                                                                    | Visit The OFAC                                                                                                    | <u>Vebsite</u>                                           |
| Download the Consolidated Non-SDN List                                                                                                    |                                                                                                    |                                                                                                    |                                                                                                    | Program Co                                                                                                    | de Key                                                   |
| Lookup                                                                                                    |                                                                                                    |                                                                                                    |                                                                                                    |                                                                                                    | ≞                                                        |
| Type:<br>Name:<br>ID # / Digital Currency Address:<br>Program:<br>Minimum Name Score:                                                                                                    | All   Institute for democratic governanc  All  661-Related  661-Related  BALKANS-E014033   100                                                                                                    | Address:<br>City:<br>State/Province:*<br>Country:<br>List:                                                                                                    | All Search                                                                                                    | ✓<br>✓<br>Reset                                                                                                    |                                                          |
| Name                                                                                                    | Address                                                                                                    | Туре                                                                                                    | Program(s)                                                                                                    | List Sco                                                                                                    | re v                                                     |
|                                                                                                    | Your search has not returne                                                                                                    | d any results.                                                                                                    |                                                                                                    |                                                                                                    |                                                          |

5. Save a copy of the results by right-clicking the page and select the browser's "Print" option. All saved copies must display the Screening site, the search criteria with name of individual or entity being screened, the search result (including statements of "no matches found", "no returned results", "no records found", etc.), and the date the search was performed.

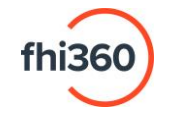

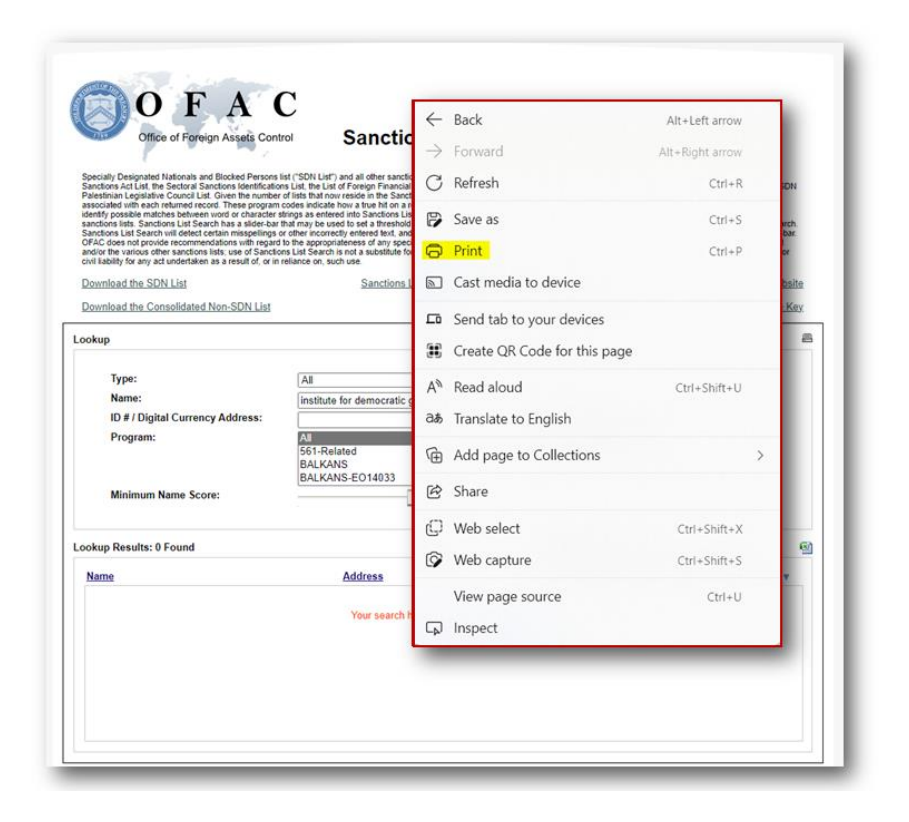

 If the date does not appear in the saved/print version, use the browser's print settings to include the "headers and footers" option.

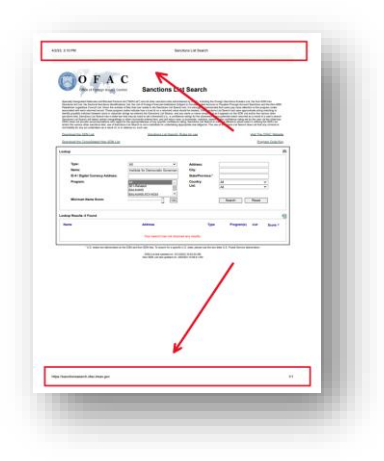

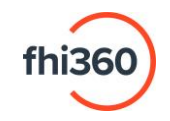

- Navigate to the United Nations Security Council Consolidated List Search (<u>https://scsanctions.un.org/search/</u>).
- Insert the full legal name of the entity or individual into the Enter keywords box and click Search. If the entity uses an acronym (for example, *Institute for Democratic Governance* uses the acronym "IDEG"), two separate searches must be conducted. To search for an exact phrase, enclose the phrase in quotation marks.

|               |                  | NO GEODINI I OCONOLE                                                                                                    | Search the UN                                                                        |
|---------------|------------------|----------------------------------------------------------------------------------------------------|--------------------------------------------------------------------------------------|
| the Council 👻 | Sanctions - Merr | ibers - Meetings - Documents - News -                                                                                                    |                                                                                      |
|               |                  | United Nations Security Council Consolidated List Se                                                                                                    | arch                                                                                 |
|               | Language         | ் குற்கு இ English O Français O Pycox<br>Select the language of the report                                                                                                    | ий O Español                                                                         |
|               | FULL TEXT SEARCH | 1 <u></u>                                                                                                    |                                                                                      |
|               | Enter keywords   | A<br>"Institute for Democratic Governance"                                                                                                    |                                                                                      |
|               |                  | You can enter more than one word to search separated by space.<br>For example:<br><u>case 1:</u> <i>if you</i> enter <b>John Doe</b> the results shown will consist of individuals or<br>"Doe". If you are searching for an exact phrase include it between quotes "you<br>mandatory when Advanced search options are used.<br>For best results search words entered must be at least 3 characters long. | entities that contain the word "John" or<br>ur phrase here". <b>The field is not</b> |
|               |                  | Search                                                                                                    |                                                                                      |

3. Once the results are generated, click Ctrl+F to search the results for the entity or individual's name. If no matches are found, that is an indication that no records of concern have been found for the entity or individual being screened. Capture a screenshot of the results page with that second search box included. The screenshot must also include the screening site name, the search criteria with the name of the individual or entity being screened, the search result (including statements of "no matches found", "no returned results", "no records found", etc.), and the date the search was performed.

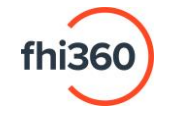

|                                                                                                    | institute for democratic governance 0/0                                                                                                    | • • • ×                                                                                                    |
|----------------------------------------------------------------------------------------------------|----------------------------------------------------------------------------------------------------|----------------------------------------------------------------------------------------------------|
|                                                                                                    | United Nations Security Council Consol                                                                                                    | ida                                                                                                    |
| Generated on: 2 April 2023                                                                                                    |                                                                                                    | Use <b>Ctrl + F</b> to search results.                                                                                                    |
| "Generated on refers to the date on which the user access<br>updates are provided on the Council / Committee's webs                                                                                                    | ed the list and not the last date of substantive update t ite."                                                                                                    | "0/0" indicates "No Records<br>Found".                                                                                                    |
| Composition of the List                                                                                                    |                                                                                                    |                                                                                                    |
| The list consists of the two sections specified below:<br>A. <u>Individuals</u><br>B. <u>Entities and other groups</u>                                                                                                    |                                                                                                    |                                                                                                    |
| Information about de-listing may be found at:<br>https://www.un.org/securitycouncil/ombudsperson(for re<br>https://www.un.org/securitycouncil/content/2231/list(for<br>https://www.un.org/securitycouncil/content/2231/list(for                                                 | s. 1267)<br>or other Committees)<br>res. 2231)                                                                                                    |                                                                                                    |
| A. Individuals                                                                                                    |                                                                                                    |                                                                                                    |
| CDL001 Name: 1: ERIC 2: BADEGE 3: na 4: na<br>Title: na Designation: na DOB: 1971 POB: na Good q<br>na National identification no: na Address: Rwanda (as<br>Rwanda in March 2013 and is still living there as of early<br>we-work/Notices/View-UN-Notices-Individuals click he | uality a.k.a.: na Low quality a.k.a.: na Nationality:<br>of early 2016) Listed on: 31 Dec. 2012 ( amended on<br>2 2016. INTERPOL-UN Security Council Special Not<br>E | Democratic Republic of the Congo <b>Passport no:</b><br>13 Oct. 2016 ) <b>Other information:</b> He fled to<br>ice web link: https://www.interpol.int/en/How- |
| CDi 602 Name: 1: FRANK KAKOI ELE 2: BWAMBA                                                                                                    | IF 3: na 4: na                                                                                                    |                                                                                                    |

[END]

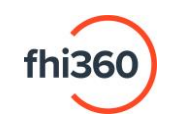